# HEATING SOLUTIONS GROUP

## Customer Portal User Tutorial

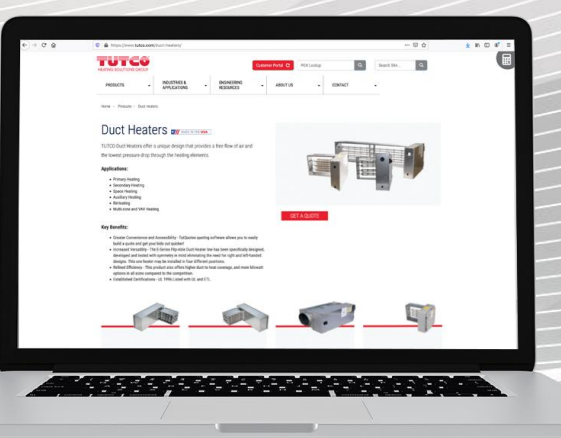

smiths

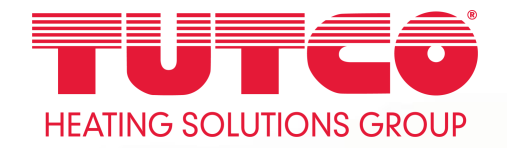

### **Getting Started**

Go to tutco.com in your web browser Click on the red Customer Portal Button at the top of the page

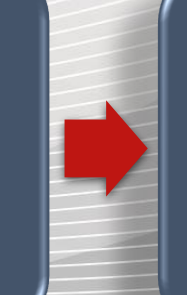

Register for a new account or login to get started

smiths

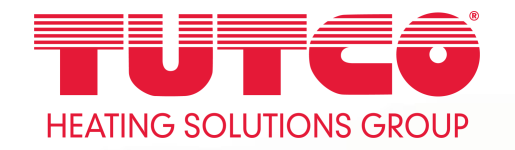

| Creating Quote for Customer Username New Quote     |              |
|----------------------------------------------------|--------------|
| Quote Date: June 8, 2020                           |              |
| Job or Quote Name<br>Test Quote                    |              |
| 10 / 30<br>Your Customer Name<br>Dan Tutco         |              |
| 9 / 30<br>Your Name or Company Name<br>Company ABC | Click here t |
| Not Required 11 / 30<br>Comments or Notes          | start quotin |
|                                                    |              |

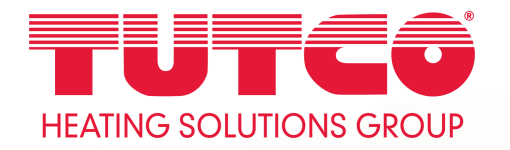

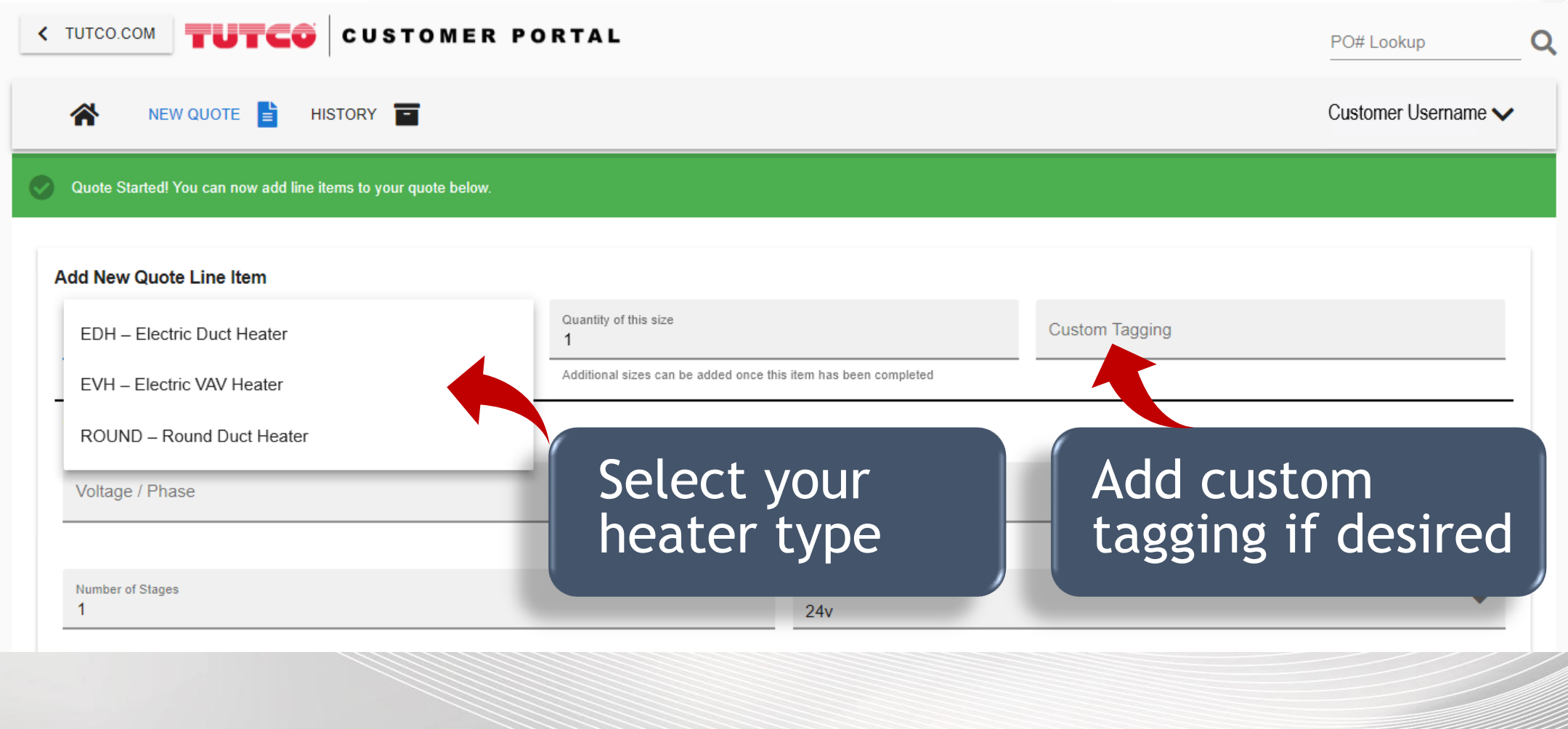

smiths

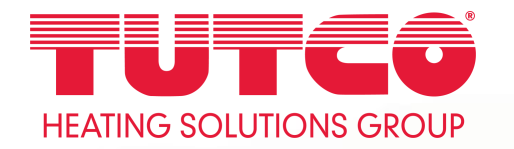

#### Add New Quote Line Item

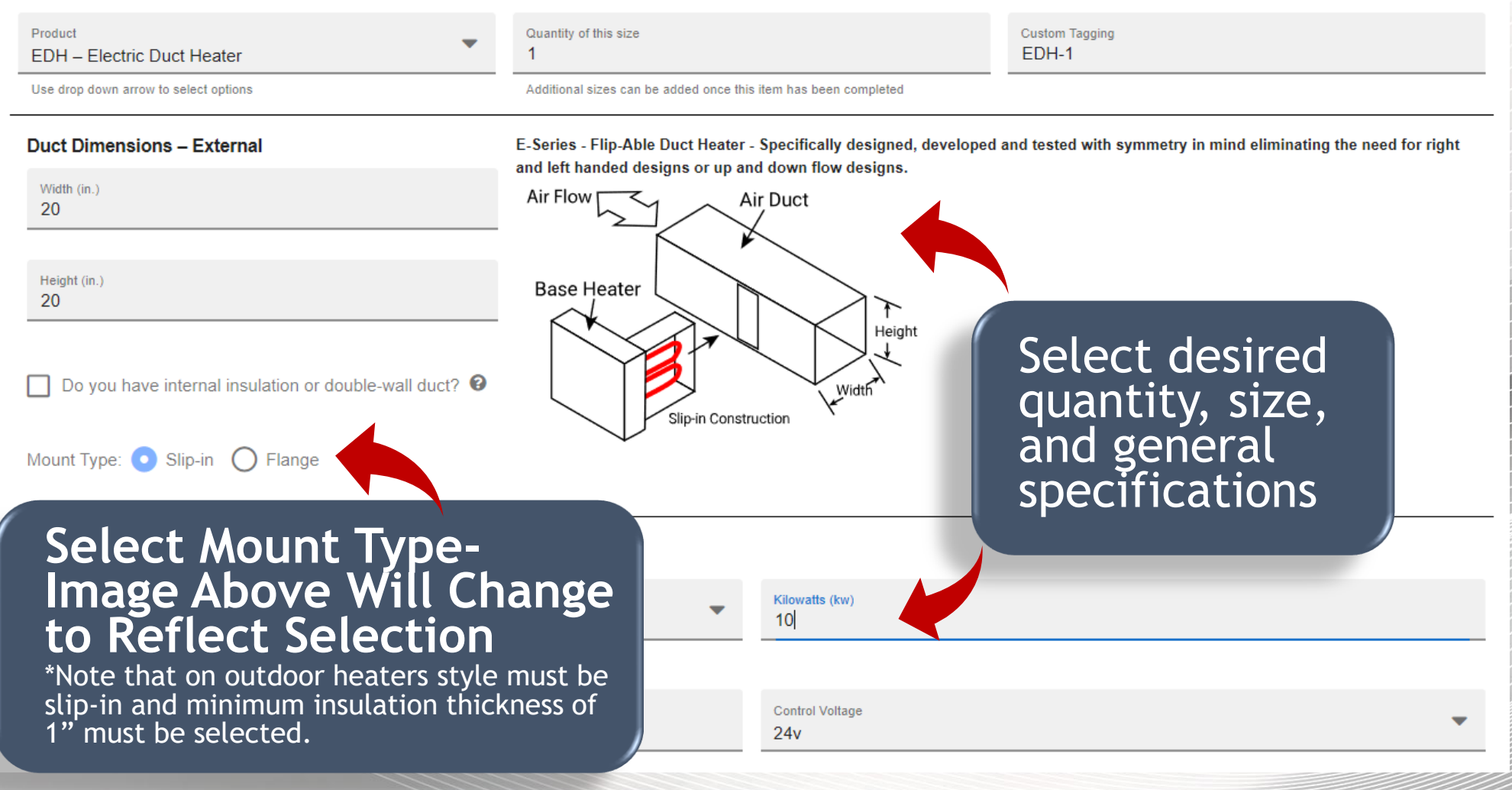

smiths

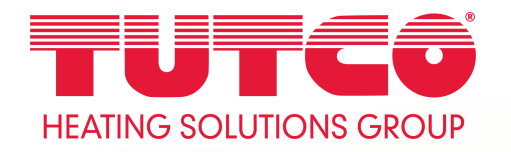

#### Heater Control

| <ul> <li>SCR (Analog signal required)</li> <li>Step Controller (Analog signal required)</li> <li>Fan interlock</li> <li>Heater Interlock (Enable / Disable<br/>Heater)</li> </ul> | <ul> <li>Time Delay I Find Point Point</li></ul> | Airflow Switch (adjustable)  |                                                    |
|----------------------------------------------------------------------------------------------------|----------------------------------------------------------------------------------------------------|------------------------------|----------------------------------------------------|
| Safety                                                                                                    |                                                                                                    |                              |                                                    |
| Power Fusing                                                                                                    | Disconnect Switch                                                                                                    | Protective Screen            | Choose desired                                     |
| Control Transformer                                                                                                    |                                                                                                    |                              | accessories and options                            |
| Control Transformer?                                                                                                    | Control Transformer Secondary Fusing?                                                                                                    |                              | Recommended options include Control                |
|                                                                                                    |                                                                                                    |                              | These are optional and can be removed              |
| Thermostat                                                                                                    |                                                                                                    |                              | These are optional and can be removed              |
| Thermostat                                                                                                    | Thermostat with Remote Sensor                                                                                                    | Thermostat with Duct Sensor  |                                                    |
|                                                                                                    |                                                                                                    | Charles Otacl Classed Deal   |                                                    |
| 80/20 Wire                                                                                                    | Derate to 25 Watts                                                                                                    |                              |                                                    |
| Control Box  Pilot Lights  Pilot Light (Heater power ON)  Pilot Light (Heater Energized)  Pilot Light (Stage ON, 1 per stage)                                                     | <ul> <li>Pilot light (Airflow switch open)</li> <li>Vapor Barrier</li> <li>Dust Tight Box</li> <li>Outdoor Rated</li> </ul>                                                                                                    | Stainless Steel Construction | Add heater to<br>quote once editing<br>is complete |
|                                                                                                    | SAVE CHANGES                                                                                                    |                              |                                                    |
|                                                                                                    |                                                                                                    | www.tutco.com                |                                                    |

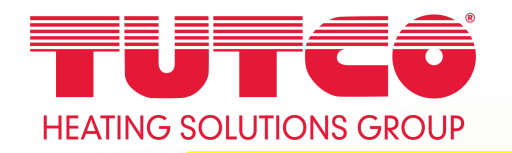

Your submission has errors. Please review the items in red below.

#### Add New Quote Line Item

| Product<br>EDH – Electric Duct Heater                | Quantity of this size                                                                                                 |
|------------------------------------------------------|----------------------------------------------------------------------------------------------------|
| Use drop down arrow to select options                | Additional sizes can be added once this item has been completed                                                       |
| Duct Dimensions – External                           | E-Series - Flip-Able Duct Heater - Specifically designed, dev<br>and left handed designs or up and down flow designs. |
| Width (in.)<br>20                                    | Air Flow                                                                                                    |
| Height (in.)<br>20                                   | Base Heater                                                                                                    |
| Do you have internal insulation or double-wall duct? | Slip-in Construction                                                                                                  |
| Mount Type: 💿 Slip-in 🔘 Flange                       | ·                                                                                                    |

If the program detects a design issue or error, a red bar will appear at the top of the page. Heater cannot be added to quote until correction is made.

-

**General Specifications** 

Voltage / Phase 480/3/60/L1-L3 480V 3 Phase 60Hz

Number of Stages

2

Description of design issue or error will appear on the page in red for correction

smiths

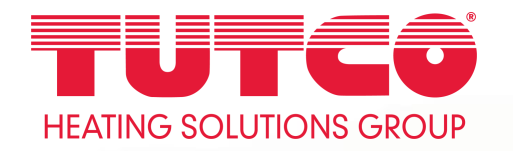

Item added! The following accessories were automatically added to your configuration: Disconnect Contactor, Manual Reset

| TQ000<br>Quote Date:<br>Status:<br>Ship To:<br>Ship From: | 40072 - Test Quote           | uents:   |               |      | autor<br>optio<br>heate | natically add any<br>ns necessary for<br>er design and function |   |
|-----------------------------------------------------------|------------------------------|----------|---------------|------|-------------------------|-----------------------------------------------------------------|---|
| ltems                                                     |                              | +        | NEW ITEM      |      |                         | Search                                                          | Q |
|                                                           | Line # Product               | Quantity | Size          | k₩   | Tagging                 | Unit Price                                                      |   |
| $\bigcirc$                                                | 1 EDH – Electric Duct Heater | 1        | 20in. x 20in. | 10kW | Add a                   | additional items or hit                                         |   |

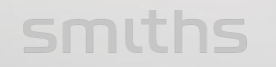

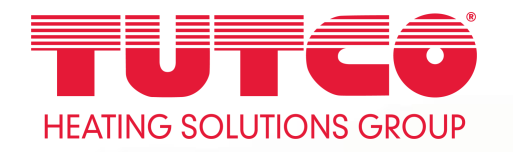

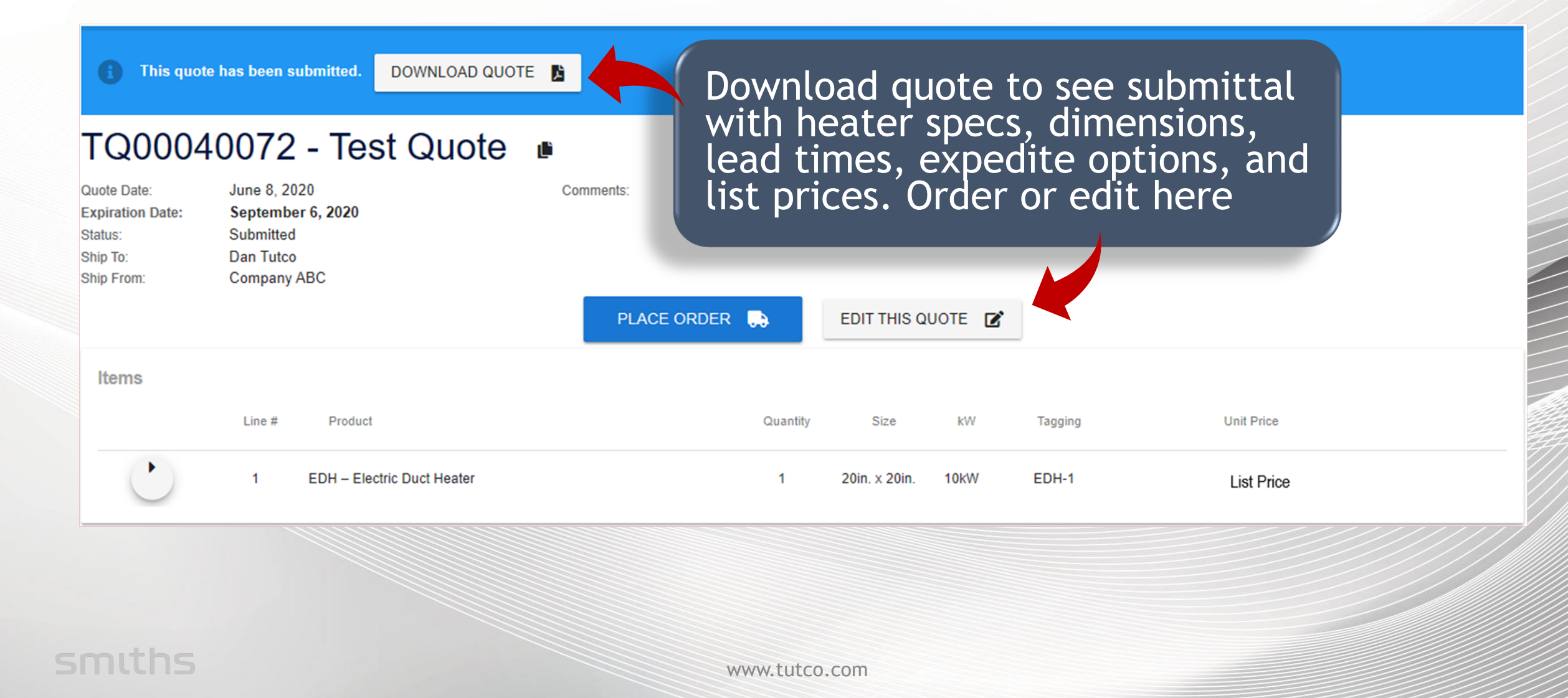

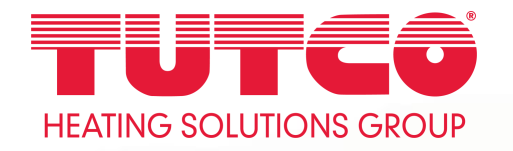

This quote has been submitted. DOWNLOAD QUOTE 📘

### TQ00040072 - Test Quote 🍺

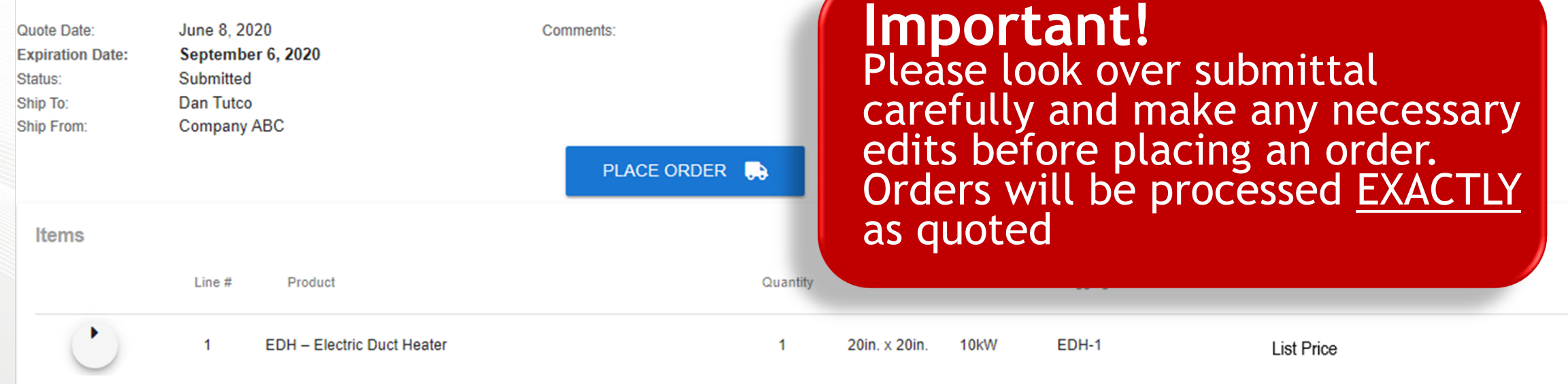

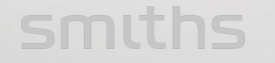

## HEATING SOLUTIONS GROUP

## Thank You!

Please contact <u>customerservice@tutco.com</u> with any questions regarding the customer portal.

smiths